# Québec 🕯 🏶

| Rech                                                                                            | ercher u                                                                                                    | un contrat au registre                                                                                        |  |  |  |  |  |  |
|-------------------------------------------------------------------------------------------------|----------------------------------------------------------------------------------------------------|----------------------------------------------------------------------------------------------------|--|--|--|--|--|--|
| NOTE                                                                                            | Le but de la recherche est de vérifier si un contrat a déjà été conclu pour l'acheteur ou la personne à qui les b<br>ou les services seraient destinés (bénéficiaire).<br>Une preuve de consultation du registre doit <b>obligatoirement</b> être produite, et remise au client, avant la conclu<br>d'un contrat et son inscription au registre. |                                                                                                    |  |  |  |  |  |  |
| EFFEC                                                                                           | TUER LA R                                                                                                    | ECHERCHE                                                                                                    |  |  |  |  |  |  |
| A                                                                                               | Obtenir du client des informations sur la personne faisant l'objet de la recherche (nom, prénom, date de naiss<br>ou nom des parents).                                                                                                    |                                                                                                    |  |  |  |  |  |  |
| A partir de la page d'accueil du registre, sélectionner « Rechercher un contrat au registre » : |                                                                                                    |                                                                                                    |  |  |  |  |  |  |
|                                                                                                 |                                                                                                    | Rechercher un contrat au registre                                                                             |  |  |  |  |  |  |
|                                                                                                 |                                                                                                    | Numéro du contrat                                                                                             |  |  |  |  |  |  |
|                                                                                                 |                                                                                                    |                                                                                                    |  |  |  |  |  |  |
|                                                                                                 |                                                                                                    | Acheteur ou bénéficiaire                                                                                      |  |  |  |  |  |  |
|                                                                                                 |                                                                                                    |                                                                                                    |  |  |  |  |  |  |
|                                                                                                 |                                                                                                    | Date de naissance                                                                                             |  |  |  |  |  |  |
|                                                                                                 |                                                                                                    | Date                                                                                                    |  |  |  |  |  |  |
|                                                                                                 |                                                                                                    | Date de naissance inconnue                                                                                    |  |  |  |  |  |  |
|                                                                                                 | Parents                                                                                                    |                                                                                                    |  |  |  |  |  |  |
|                                                                                                 |                                                                                                    | Nom Prénom                                                                                                    |  |  |  |  |  |  |
|                                                                                                 |                                                                                                    | Nom Prénom                                                                                                    |  |  |  |  |  |  |
|                                                                                                 |                                                                                                    |                                                                                                    |  |  |  |  |  |  |
|                                                                                                 |                                                                                                    | Rechercher Nouvelle recherche                                                                                 |  |  |  |  |  |  |
|                                                                                                 |                                                                                                    |                                                                                                    |  |  |  |  |  |  |
|                                                                                                 |                                                                                                    | Résultats de la recherche                                                                                     |  |  |  |  |  |  |
|                                                                                                 |                                                                                                    | Acheteur ou bénéficiaire         Date de naissance         Adresse         État         Nature         Action |  |  |  |  |  |  |
|                                                                                                 |                                                                                                    |                                                                                                    |  |  |  |  |  |  |

- C À la section « Acheteur ou bénéficiaire », remplir les champs obligatoires « Nom » et « Prénom » avec les données de la personne faisant l'objet de la recherche.
  - > Lancer la recherche en cliquant sur le bouton « Rechercher ».

# Québec 🖁 🕈

- D Si les résultats sont trop nombreux, raffiner la recherche en remplissant tout autre champ facultatif tel que :
  - la date de naissance de la personne faisant l'objet de la recherche (cette date peut être partielle, par exemple, comporter seulement l'année);
  - le prénom et le nom de l'un ou des deux parents de la personne faisant l'objet de la recherche;
  - le numéro du contrat.
- E Lancer la recherche à nouveau en cliquant sur le bouton « Rechercher ».
- F Au besoin, effectuer une nouvelle recherche en cliquant sur le bouton « Nouvelle recherche ».
  - > Cette option permet d'effacer tous les champs déjà remplis.

### **GÉNÉRER LA PREUVE DE CONSULTATION**

#### SITUATION 1 : AU MOINS UN RÉSULTAT S'AFFICHE DANS LA SECTION « RÉSULTATS DE LA RECHERCHE »

| s resul<br>Sélecti | ionnez le o              | u les contrats | pertinents et générez | une preuve de consultation. Si aucun contrat n'est perti | nent, générez | z cette preuve sans fair | e de sélection. |             |
|--------------------|--------------------------|----------------|-----------------------|----------------------------------------------------------|---------------|--------------------------|-----------------|-------------|
|                    | Acheteur ou bénéficiaire |                | Dato do paissance     | Adraeco                                                  | État A        | Natura                   | Action          | llest       |
|                    | Nom                      | Prénom         | Date de Haissance     | Autose                                                   | Luc           | Nature                   | Action          | possible c  |
|                    | Roy                      | Lucie          | 1979-10-30            | 12,rue des Capucines,Québec,QC,G1G1G1                    | Honoré        | Autre                    | Consulter       | consulter   |
|                    | Roy                      | Luc            | 1971-01-02            | B,3421,route 112,Saint-Pierre-de-Broughton,QC,GON1TO     | Inscrit       | Sépulture                | Consulter       | contrat er  |
|                    | Roy                      | Luc            | 1987-11-17            | 1245,rue Garnier,Sept-Îles,QC,G4S1G1                     | Inscrit       | Services funéraires      | Consulter       | l'hyperlier |

- G Consulter chaque contrat de la liste.
- H Comparer les données de chaque contrat avec celles fournies par le client :
  - Si un ou plusieurs contrats concernent la personne faisant l'objet de la recherche, le(s) sélectionner :

|       | Acheteur ou bénéficiaire            |                                 | Data da anizaria  |              |
|-------|-------------------------------------|---------------------------------|-------------------|--------------|
|       | Nom                                 | Prénom                          | Date de naissance |              |
|       | Roy                                 | Lucie                           | 1979-10-30        | 12,ru        |
|       | Roy                                 | Luc                             | 1971-01-02        | B,3421,route |
|       | Roy                                 | Luc                             | 1987-11-17        | 124          |
| 1 con | itrat(s) sélect<br><b>énérer un</b> | ionné(s)<br><b>ne preuve de</b> | contralitation    |              |

Si aucun contrat ne concerne la personne faisant l'objet de la recherche, ne rien sélectionner :

|       | Acheteur o      | ou bénéficiaire | Data da paizzanas |                   |
|-------|-----------------|-----------------|-------------------|-------------------|
|       | Nom             | Prénom          | Date de haissance |                   |
|       | Roy             | Lucie           | 1979-10-30        | 12,rue de         |
|       | Roy             | Luc             | 1971-01-02        | B,3421,route 112, |
|       | Roy             | Luc             | 1987-11-17        | 1245,ru           |
| ) coi | ntrat(s) sélect | tionné(s)       |                   |                   |

Cliquer sur le bouton « Générer une preuve de consultation ».

## Québec 🕈 🕈

| ITUATION 2 : AUCUN RESULTAT NE S'AFF                                                                                                    | ICHE DANS LA SECTION « I                                                                                                    | RÉSULTATS DE LA                                                          | RECHERCHE                                         | »                                   |                                                    |
|----------------------------------------------------------------------------------------------------|----------------------------------------------------------------------------------------------------|--------------------------------------------------------------------------|---------------------------------------------------|-------------------------------------|----------------------------------------------------|
| Résultats de la recherche<br>o résultat(s)                                                                                                    | s at aánáraz una nreuve do consultation. Si a                                                                                                    | urun contrat n'est pertinent dé                                          | inárez cette prouve san                           | s faire de sélection                |                                                    |
| Acheteur ou bénéficiaire<br>Nom Prénom<br>Générer une preuve de consult                                                                                            | Date de naissance                                                                                                    | Adresse                                                                  | État 🔺 Nature                                     | Action                              |                                                    |
| <ul> <li>J S'assurer que les données sais</li> <li>K Au besoin, supprimer l'informati</li> <li>→ Après une recherche ex</li> </ul>                                 | ies dans les champs pou<br>on présente dans les ch<br>haustive, si aucun résult                                                                  | ur la recherche so<br>amps facultatifs  <br>at n'apparaît, cliq          | ont exactes.<br>Dour élargir la<br>uer sur le boi | a recherche.<br>uton « <b>Génér</b> | er une preuvo                                      |
| de consultation ».                                                                                                    |                                                                                                    |                                                                          |                                                   |                                     |                                                    |
|                                                                                                    | Preuve de consultation                                                                                                    |                                                                          | ×                                                 | De gauch                            | e à droite :                                       |
| SFS_PREUVE_CONSULTATION                                                                                                    | 1/1                                                                                                    | ¢ ±                                                                      | •                                                 | la dro<br>≻ Téléc<br>≻ Impri        | ite;<br>harger;<br>mer.                            |
| Registre des contra<br>Preuve de consultation<br>Numéro : C200000929                                                                                               | ts d'arrangements funéraires                                                                                                    | préalables                                                               | #                                                 | De haut e                           | en bas :<br>er à la page;<br>a avant;<br>a arrière |
| Le Registre des contrats d'arrangem<br>de repérer le ou les contrats qui aura<br>Résultats de la recherche                                                         | ents funéraires préalables a été consulté. C<br>ient déjà été conclus pour une personne do                                                       | ette vérification a pour but<br>nnée.                                    | +                                                 |                                     |                                                    |
| Aucun contrat n'a été trouvé pour <b>Ha</b><br>conclu. Tous les contrats existants su<br>avant de prendre une entente, vous p<br>entreprises du secteur funéraire. | ny Potter, mais il est tout de même possible<br>eront en effet inscrits au registre d'ici la fin d<br>pourriez poursuivre vos recherches en comr | e qu'un contrat ait été<br>le l'année 2023. Ainsi,<br>muniquant avec des |                                                   |                                     |                                                    |
| Le document qui est produit (                                                                                                    | doit obligatoirement êt                                                                                                    | Fe remis au clier                                                        | ermer                                             |                                     |                                                    |
| M Le document peut aussi être tél                                                                                                    | échargé et joint au doss                                                                                                    | ier électronique c                                                       | du client :                                       |                                     |                                                    |
| → Il pourra être imprimé u                                                                                                    | ltérieurement et remis au                                                                                                    | u client.                                                                |                                                   |                                     |                                                    |

AUTRES INSTRUCTIONS À CONSULTER : > ANNEXE 1 Exemples - Preuve de consultation et attestation d'inscription > ANNEXE 3 Messages d'erreurs et dépannage